# Narration numérique avec iPod Touch

 Garageband pour enregistrement de voix-off

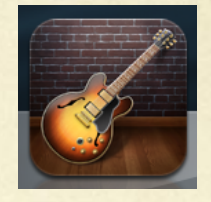

 iMovie pour montage des images et voix-off

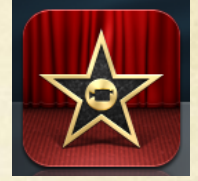

• Afterlight pour méliorer les images (si il y a assez de temps)

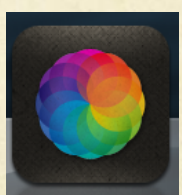

# Comment enregistrer un voice-off avec GarageBand

- 1. Ouvrer l'iPod; ouvrer GarageBand
- 2. Modifier la longueur d'enregistrement.
- 3. Désactiver le métronome
- 4. Enregistrer l'histoire.
- 5. Écouter et évaluer.
- 6. Enregistrer encore s'il est nécessaire.
- 7. Exporter vers iMovie.

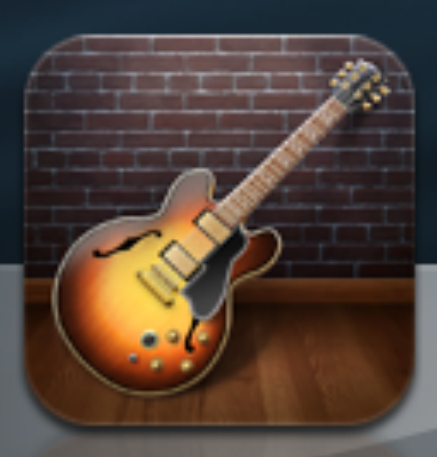

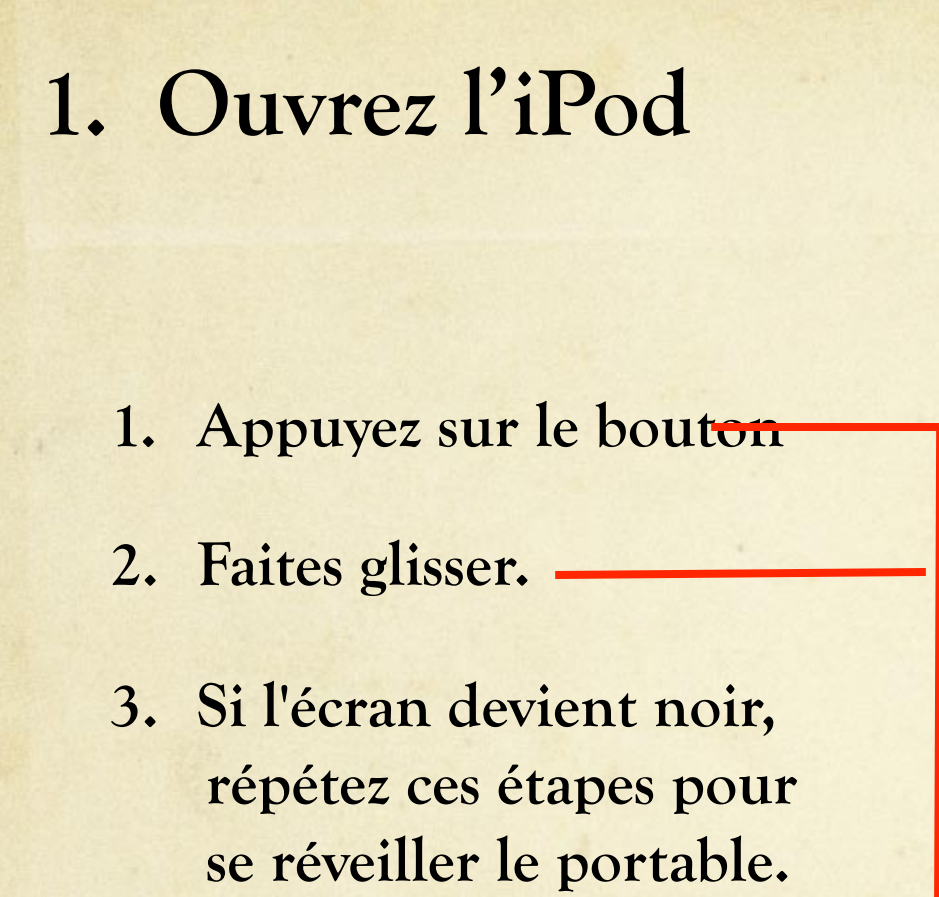

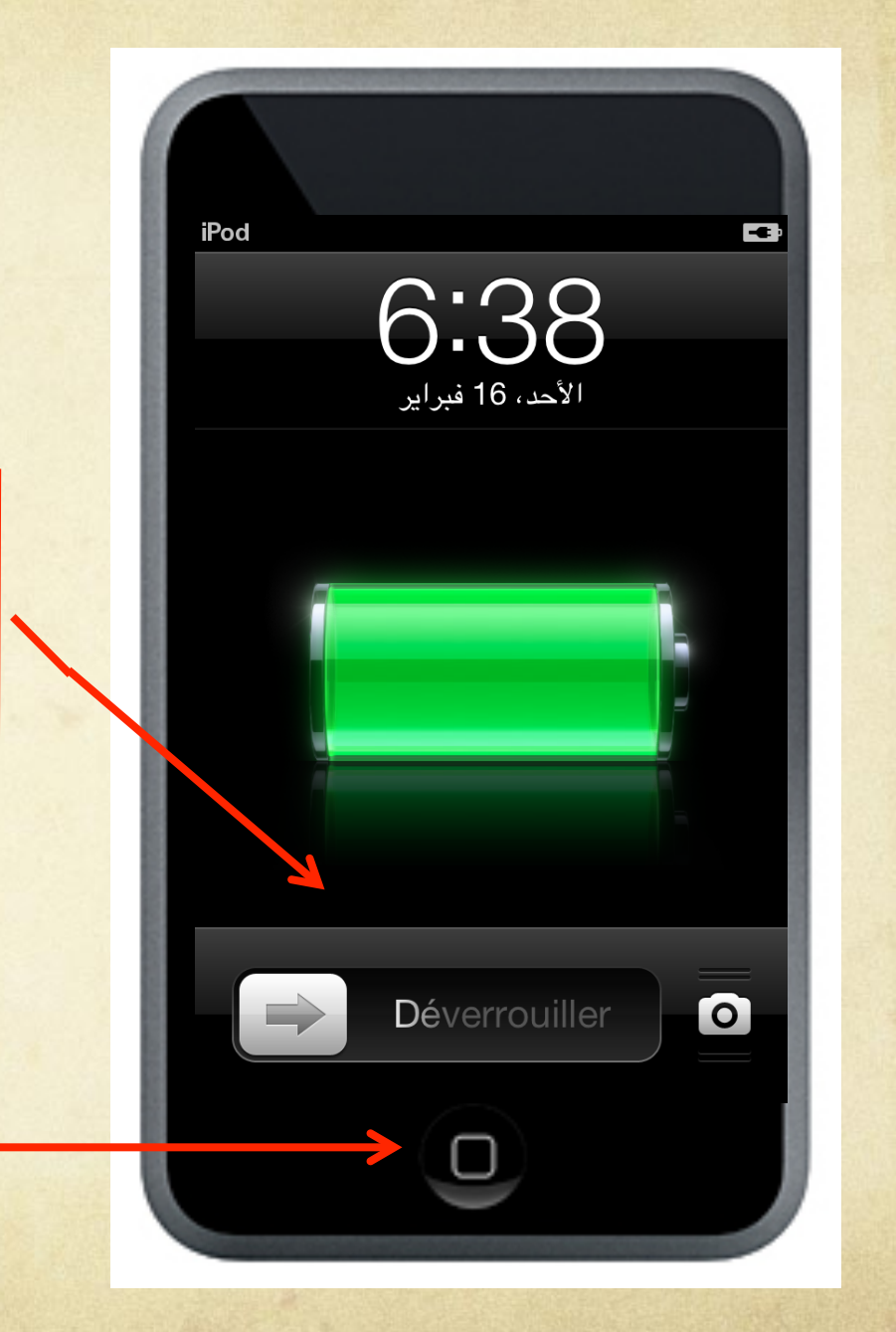

#### 1. Ouvrez GarageBand

#### Appuyez sur l'icône de la guitare

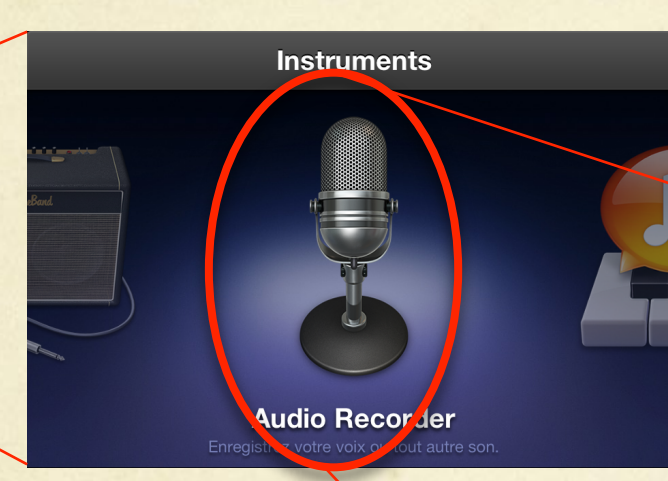

Appuyez la microphone pour faire apparaître la page principale d'enregistrement

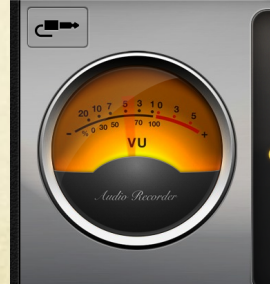

Orientez votre iPod touch vers le son que vous souhaitez enregistrer, puis touchez le bouton Enregistrer ci-dessus pour commencer.

#### 2. Changez la durée d'enregistrement (partie 1)

| Image: constraint of the section | ns de morceau |
|----------------------------------|---------------|
| Section A                        | 8 mesures     |
| Dupliquer                        | Ajouter       |
|                                  |               |
|                                  |               |
|                                  |               |

- 1. Appuyez le '+' icône
- 2. Appuyez '>'
- 3. Modifiez (voyez l'écran suivant)
- 4. Appuyez 'ok' lorsque vous avez terminé

### 2. Changez le longeur d'enregistrement (partie 2)

- 1. Feuilleter vers le haut pour mettre à 200 mésures
- 2. Appuyez 'Sections de morceau' pour revenir à la page precédent puis 'ok' pour revenir à la page principale d'enregistrement.

| Automatique                                                     |                                                                                                    |
|-----------------------------------------------------------------|----------------------------------------------------------------------------------------------------|
| Manuelle                                                        | 8 ×                                                                                                    |
| Touchez les flèches<br>balayez verticalement<br>Touchez « Autom | pour modifier la durée par incréments, ou<br>pour modifier par une valeur plus grande.<br>atique » pour adapter la durée à votre<br>enregistrement. |

#### 3. Désactivez la metronome

- 1. Appuyez l'icône de 'embrayage'
- 2. Choissisez le languette 'Morceau'
- Glissez la Metronome et Decompte à 'off' (blanc)
- 4. Appuyez 'ok'

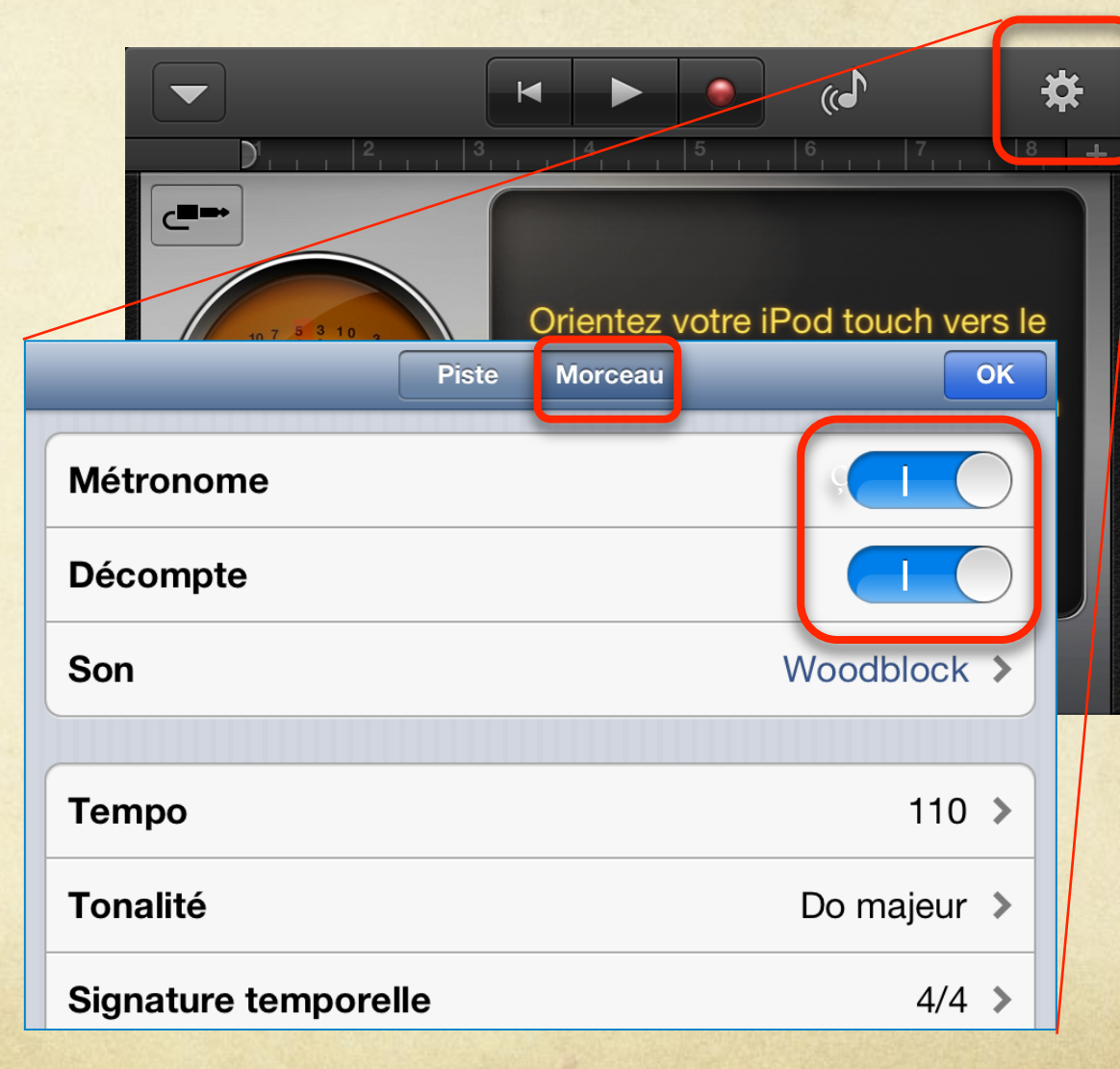

#### 4. Enregistrez voix-off

Placez le microphone (en bas de l'iPod) près de votre bouche.

Pour réduire le bruit de fond, on peut tasser la main sur le micro et la bouche

Appuyez sur le cercle rouge pour enregistrer. Laissez 1-2 secondes de silence pour le titre. Lorsque vous avez terminé, appuyez sur stop pour arrêter.

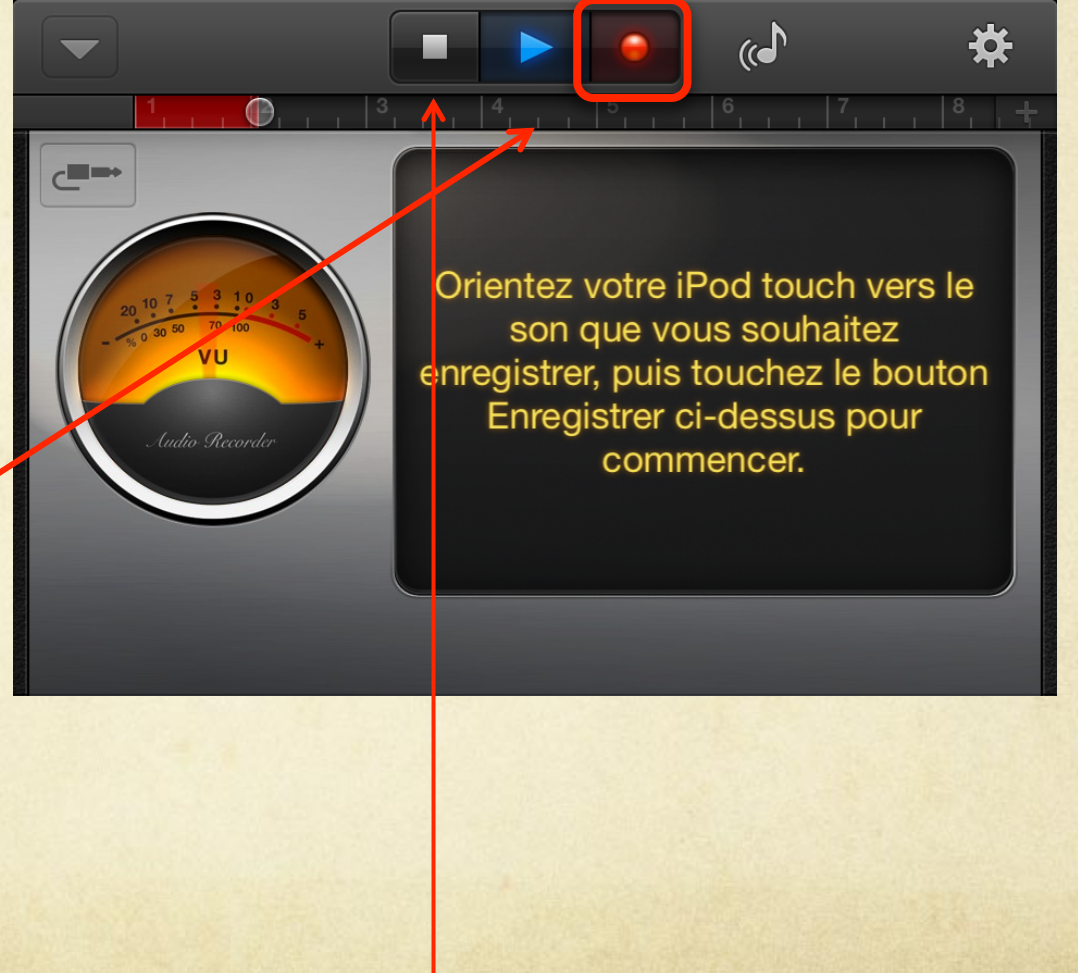

#### 5. Écoutez et évaluer

1. Appuyez sur le triangle bleu pour écouter

2. Appuyez sur la case pour arrêter (il ne s'arrêtera pas automatiquement)

Crientez votre i son que ve uuto Seconder Unito Seconder

Orientez votre iPod touch vers le son que vous souhaitez enregistrer, puis touchez le bouton Enregistrer ci-dessus pour commencer.

(()

### 5. Évaluez voix-off: critères

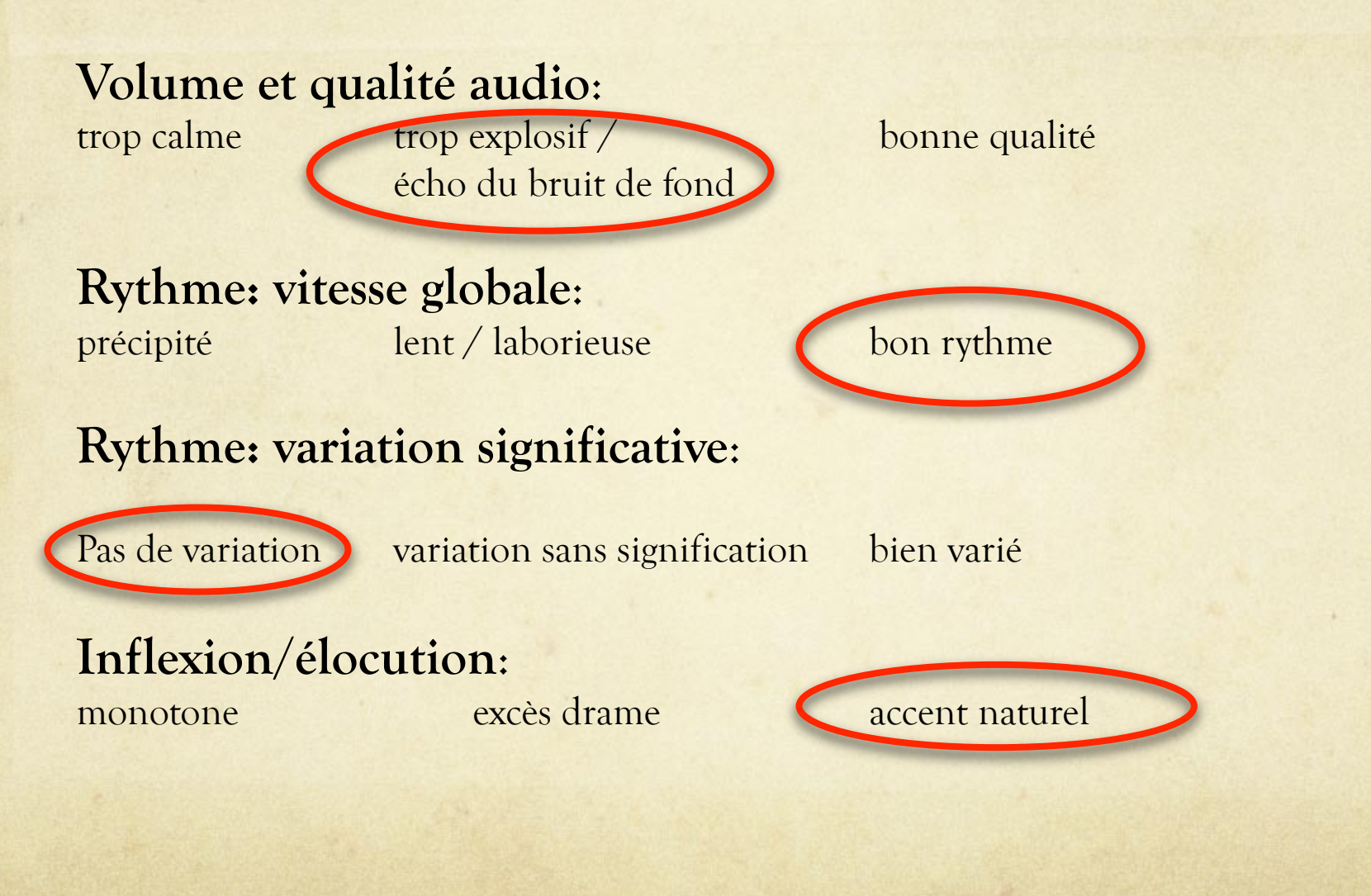

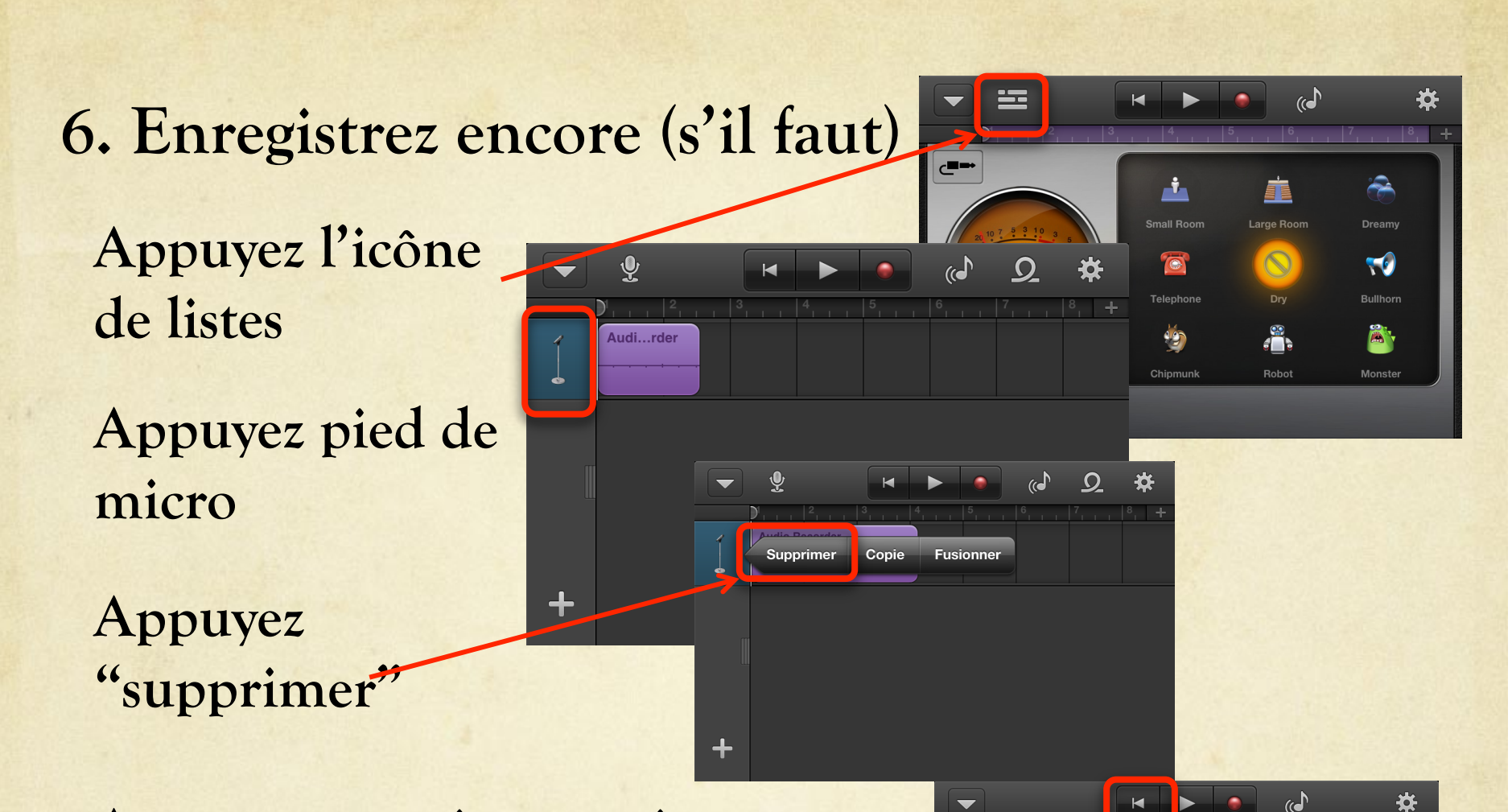

Appuyez revenir en arrière pour être sûr que le curseur est au début de la pièce avant de vous réenregistrer

Orientez votre iPod touch vers le son que vous souhaitez enregistrer, puis touchez le bouton Enregistrer ci-dessus pour commencer.

#### 7. Exportez vers iMovie (partie 1).

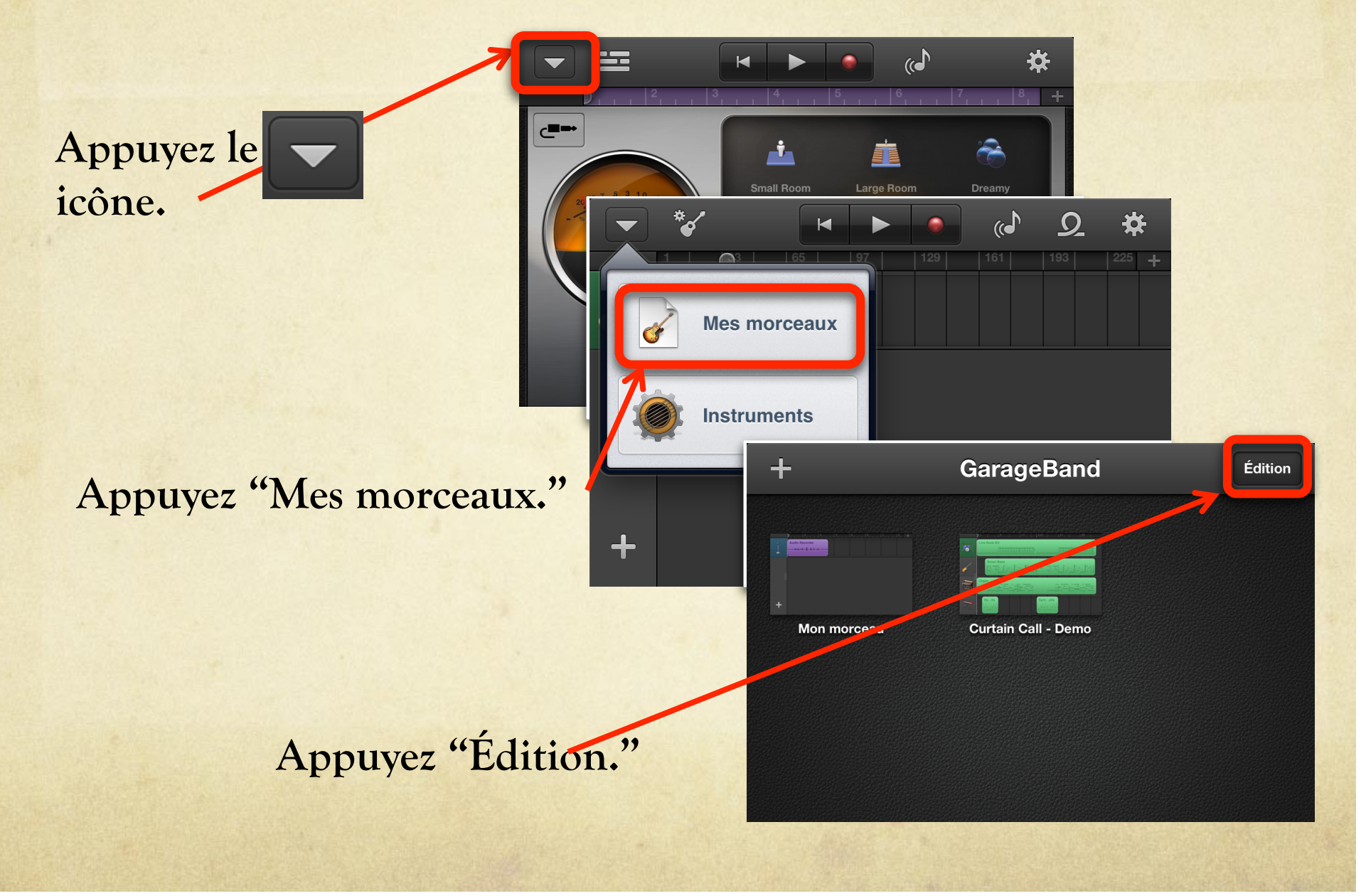

#### 7. Exportez vers iMovie (partie 2).

Æ Terminé Appuyez "Mon morceau" de sortequ'il est encadrée en jaune. Mon morceau **Curtain Call - Demo** Appuyez l'icône d'exporter Annuler Partage Partager le morceau vers facebook Appuyez iMovie comme destination. You Tube iMovie

#### 7. Exportez vers iMovie (partie 3).

Lorsque iMovie vous demande de choisir un projet, choisissez "Creer un projet»

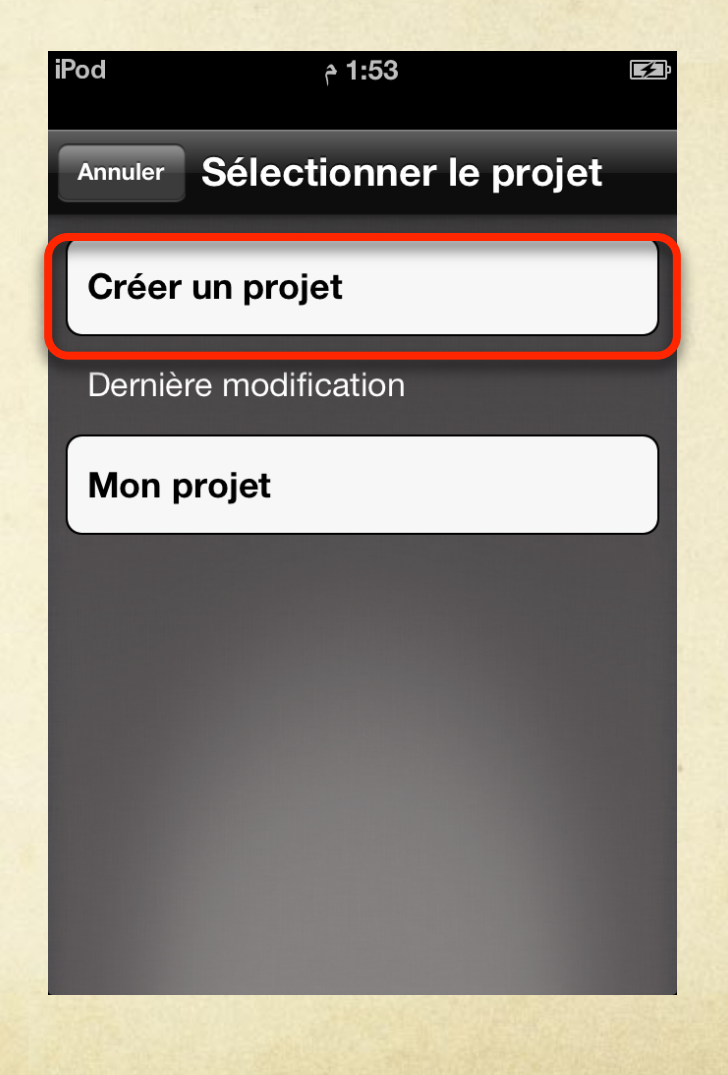

# iMovie:

# façonner l'histoire numérique

- Créer un espace pour le titre avec un image ou l'écran noir.
- 2. Ajouter des images.
- 3. Changer la durée des images comme il faut.
- 4. Changer le mouvement sur les images. (zoom, pan, etc.)
- 5. Ajouter les mots à l'image du titre (nom et titre)
- 6. Changer les transitions si c'est nécessaire.
- 7. Affiner les images avec Afterlight s'il y a le temps.
- 8. Exporter la narration numérique.

#### 1. Créer un espace pour le titre <05 Appuyez l'icône de 0 video. Mettez de la vidéo à 0 un appareil photo. Couvrir appareil avec 0 du tissu et prendre des photos de noir. Annuler Appuyez "utiliser" 0 Recommencer Aperçu

# 2. Ajouter les images.

Appuyez filme/musique

Mettez de la video à photos

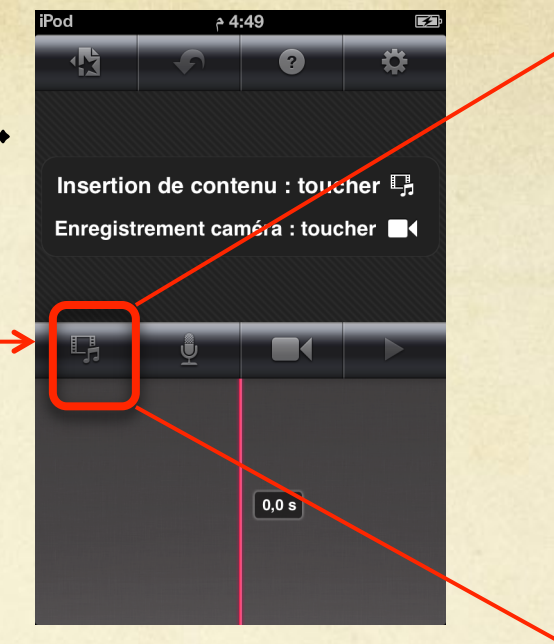

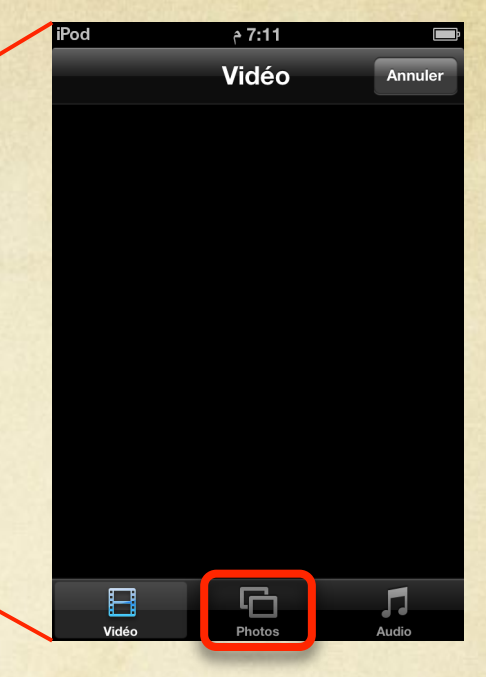

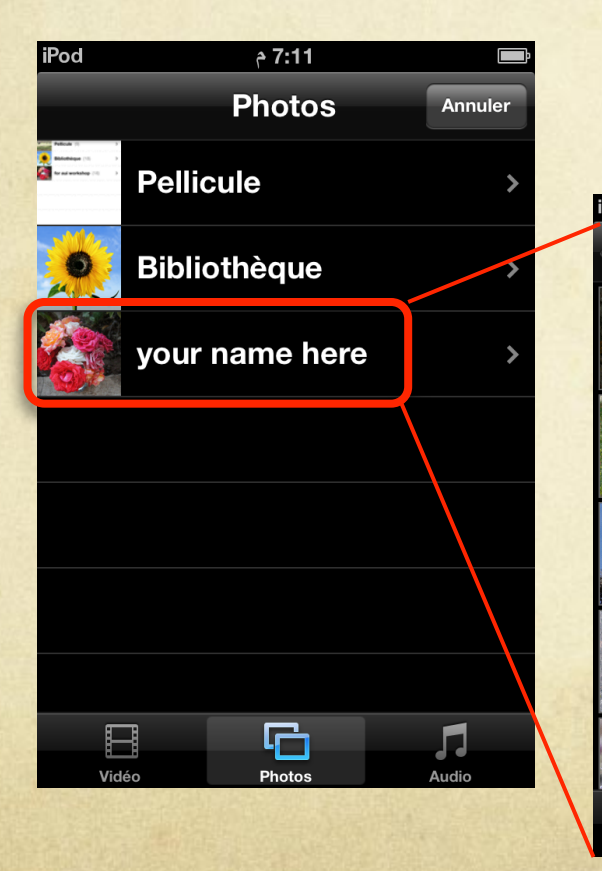

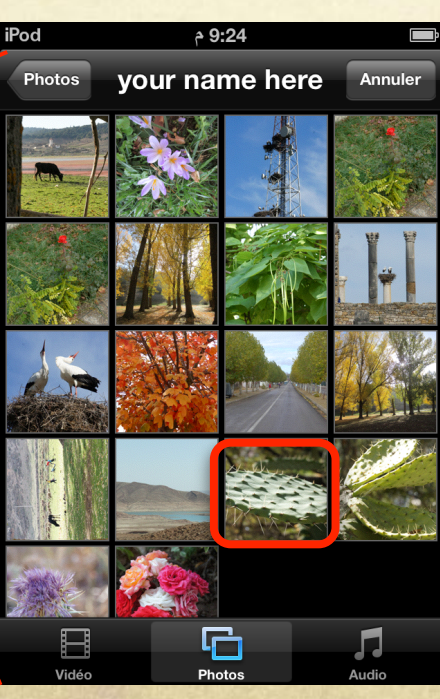

Appuyez album avec votre nom Appuyez l'image souhaitée

Repetez pour mettre des images dans le bon ordre

2a. Déplacez les images (si nécessaire)

D'abord supprimer l'image si elle est dans un mauvais endroit. Appuyez l'image deux fois. Appuyez "supprimer" (en rouge) dans la boîte de dialogue.

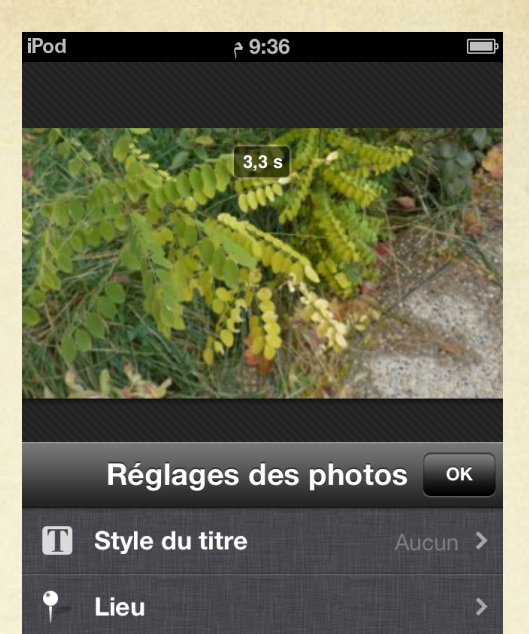

Supprimer le clip

Faites glisser le "timeline" jusqu'à ce que **ligne rouge** est dans une bonne **position**. Ajoutez l'image comme d'habitude.

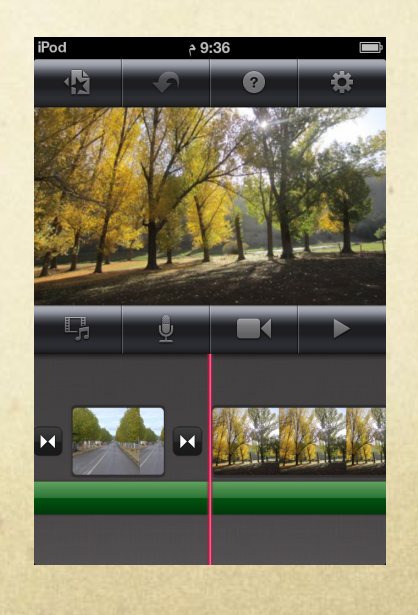

# 3. Changez la durée des images

Appuyez l'extrait de sorte qu'il est souligné en jaune.

Touchez et faites glisser l'une des boules jaunes pour étendre ou raccourcir le clip.

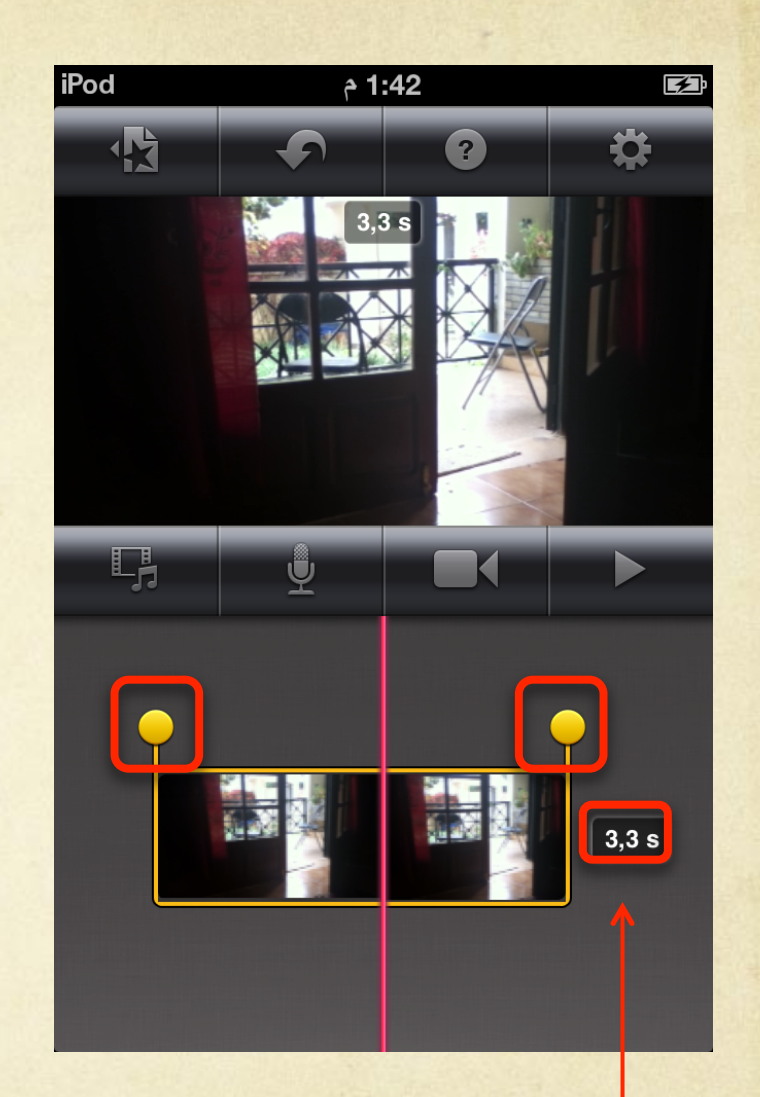

Durée en secondes apparaîtra à côté de l'extrait.

#### 4. Changez le mouvement des images

Appuyez l'image: contour jaune.

Les mots apparaissent sur l'écran. "Début" devrait être faible. Pincez ou faites glisser l'image jusqu'à ce qu'elle soit positionné comme vous la souhaitez au début de l'extrait.

Appuyez "Fin" et déplacer l'image jusqu'à ce qu'elle est positionnée comme vous le souhaitez à la fin de l'extrait. Appuyez "OK."

(\*\*Aucune motion = même position au début et à la fin de l'extrait\*\*)

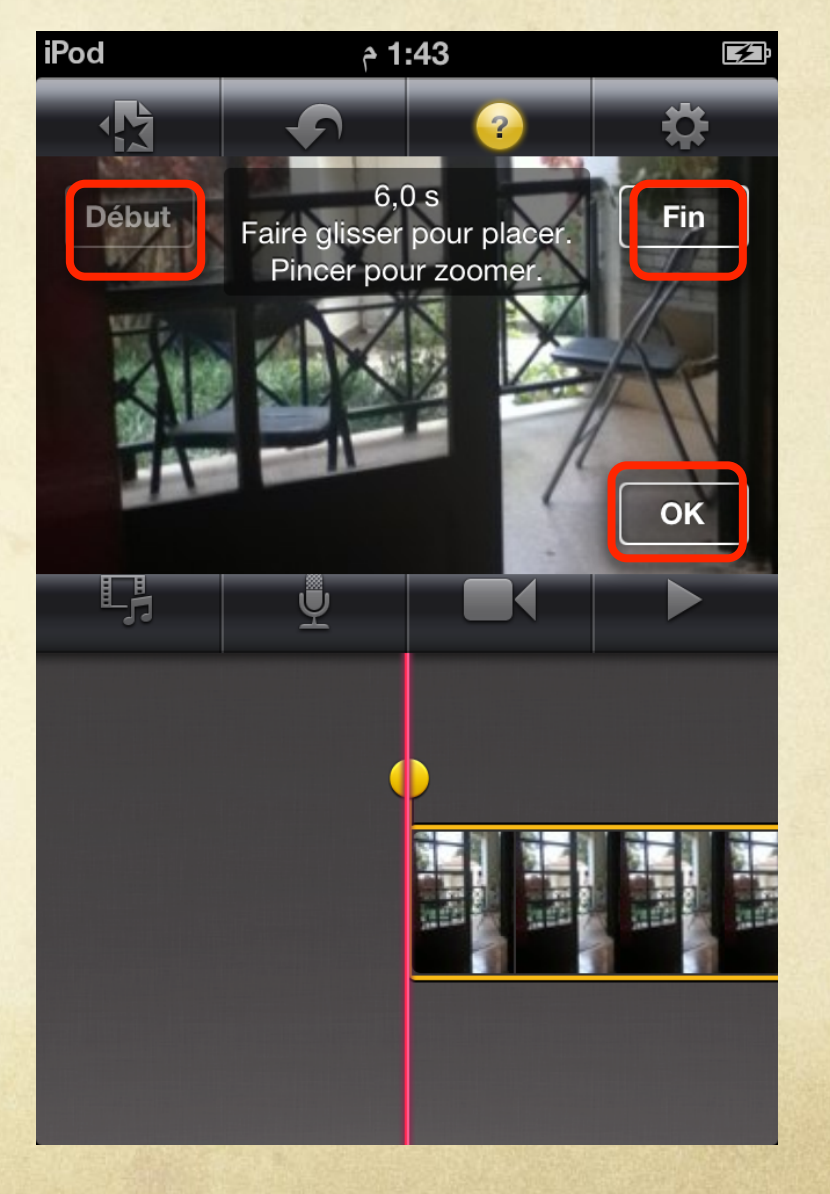

# 5. Ajoutez les mots au titre

Supprimer le clip

Appuyez 2x l'image (ou l'écran noir). Vous verrez "Reglages des photos." Réglages des photos or Style du titre Aucur

Lieu

Appuyez "Style du titre." Choissisez "Début."

Appuyez"Titre ici" sur l'image; clavier d'ordinateur s'affiche

Tapez le title and votre nom.

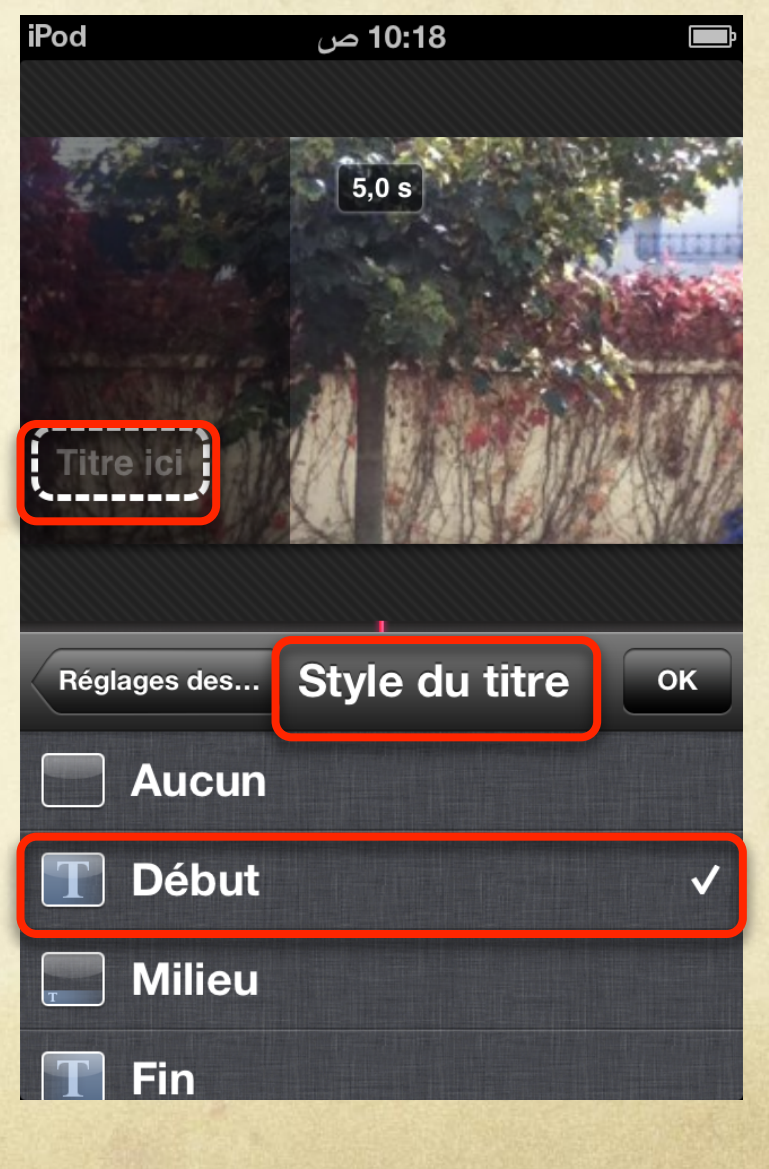

6. Changez transitions (si vous voulez)
Appuyez deux fois cet icône.

Vous verrez "Reglage des transitions." Choisissez "Aucun" (jumpcut) ou "Fondu enchaîné" (cross-dissolve).

Si vous choisissez fondu enchaîné, appuyez durée: 2,0= plus nostalgique, plus lent 0,5=plus près de jumpcut

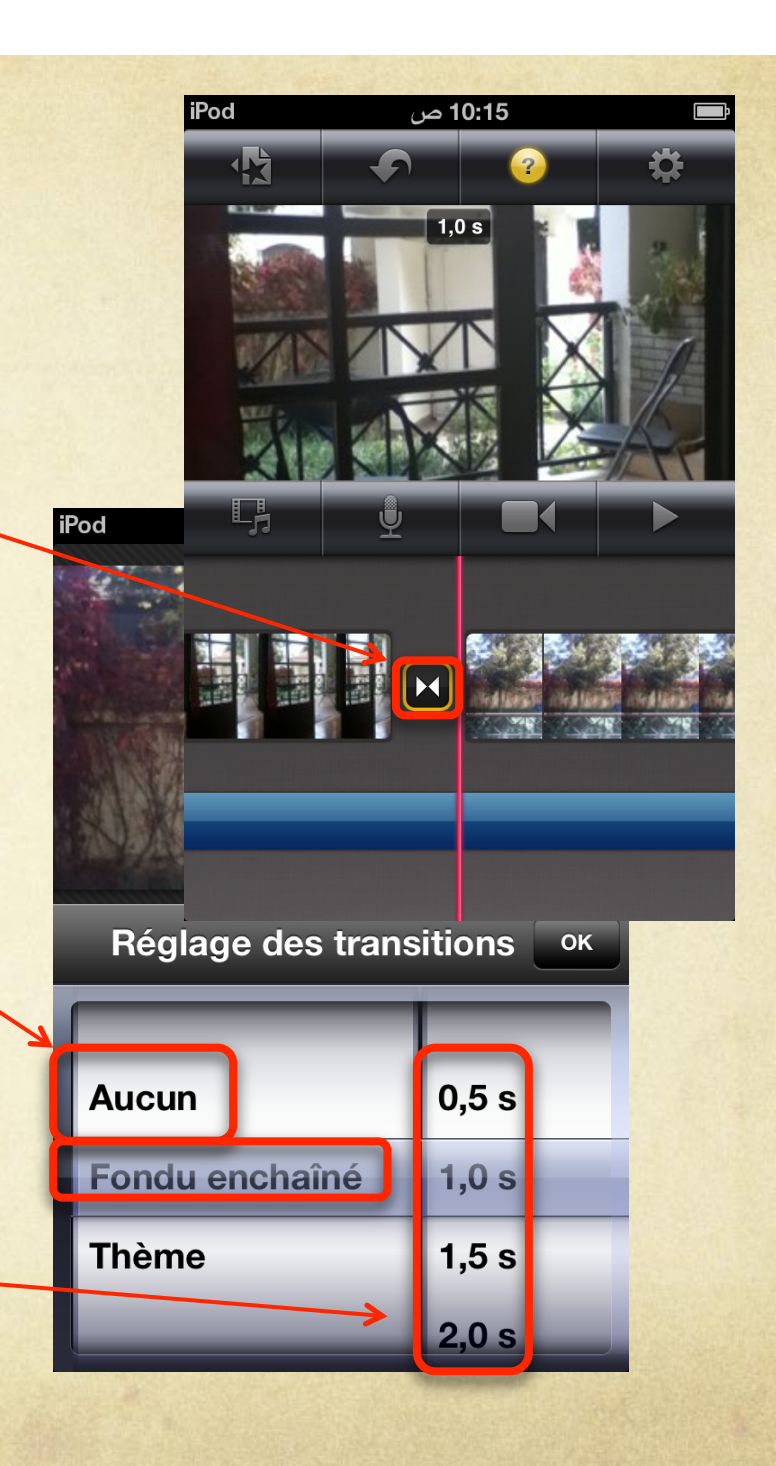

7. Affiner les images avec Afterlight *si* vous avez assez de temps

(détails à suivre)

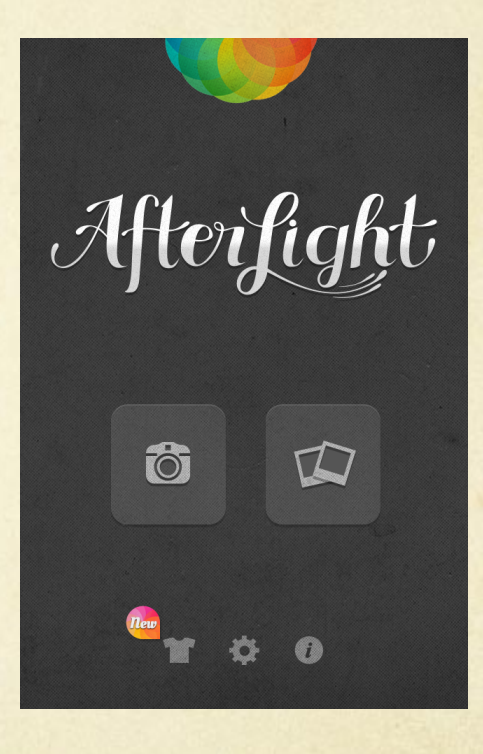

### 8. Exportez l'histoire à Pellicule

Appuyez l'icône de l'étoile.

Sur le chapiteau théâtre, au-dessus de projets, appuyez sur «Mon projet».

Clavier apparaît: supprimer «Mon projet» et le remplacer par votre titre et nom.

Appuyez "Terminé."

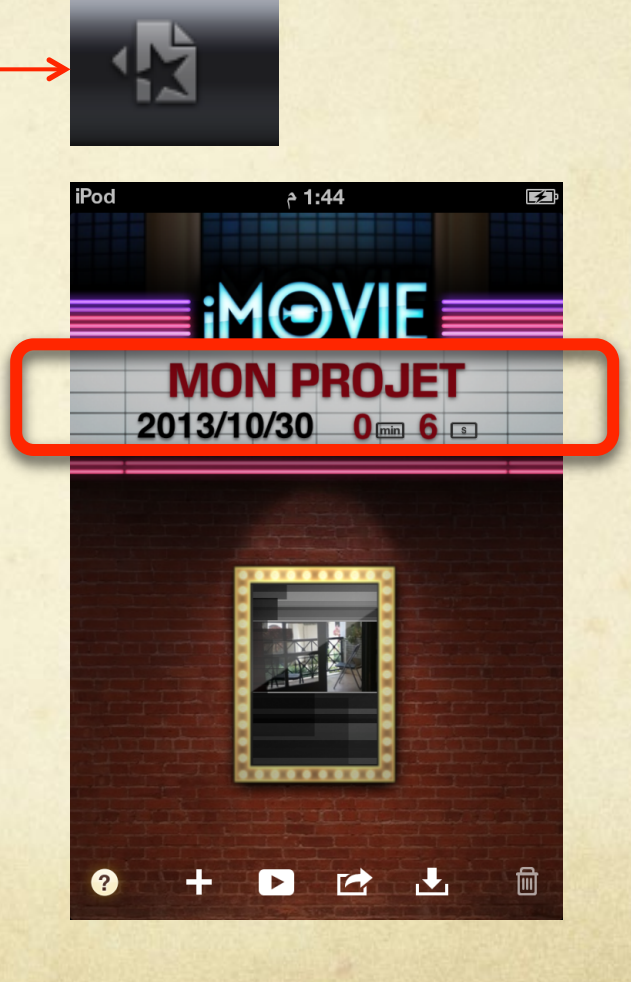

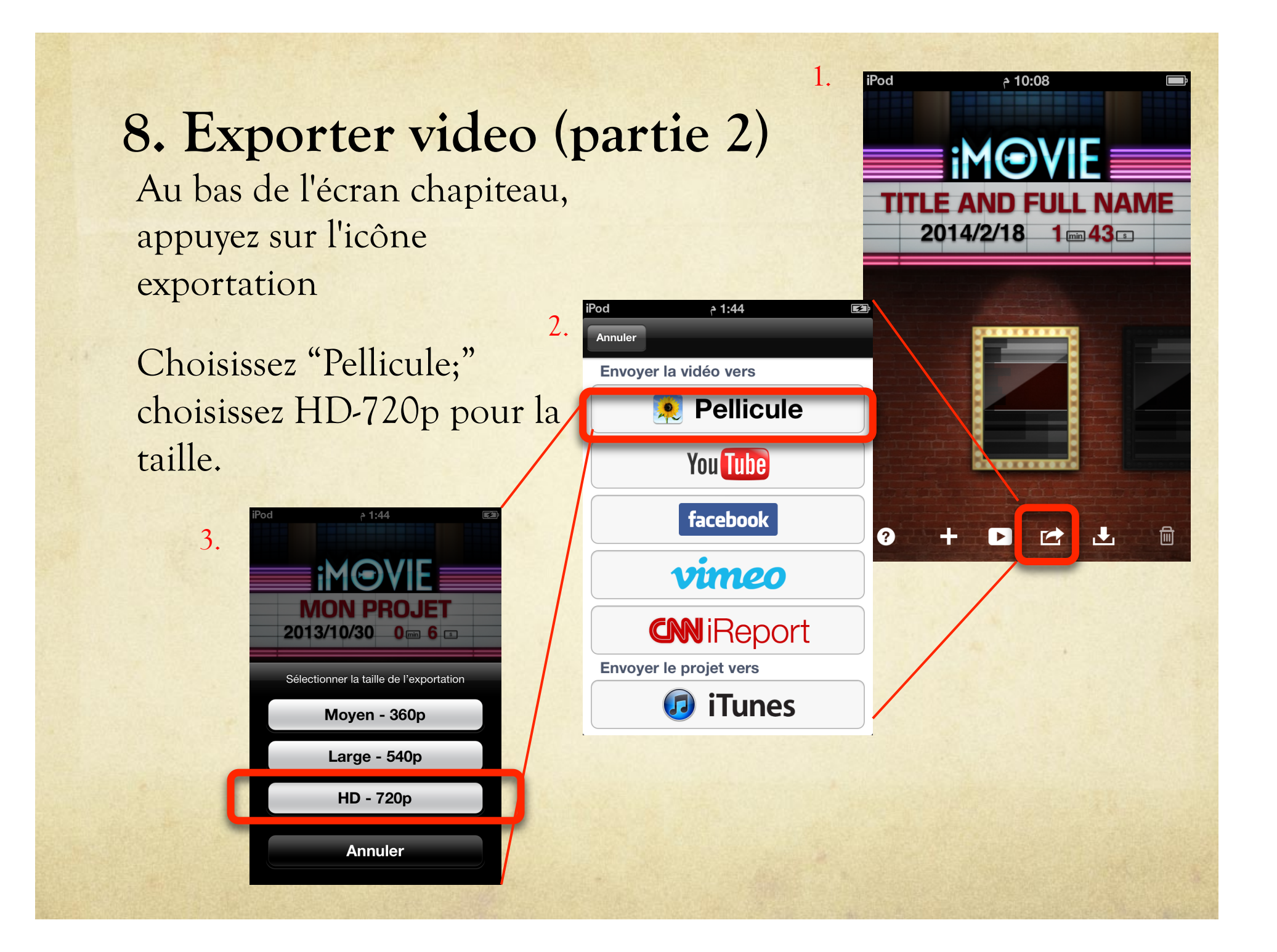

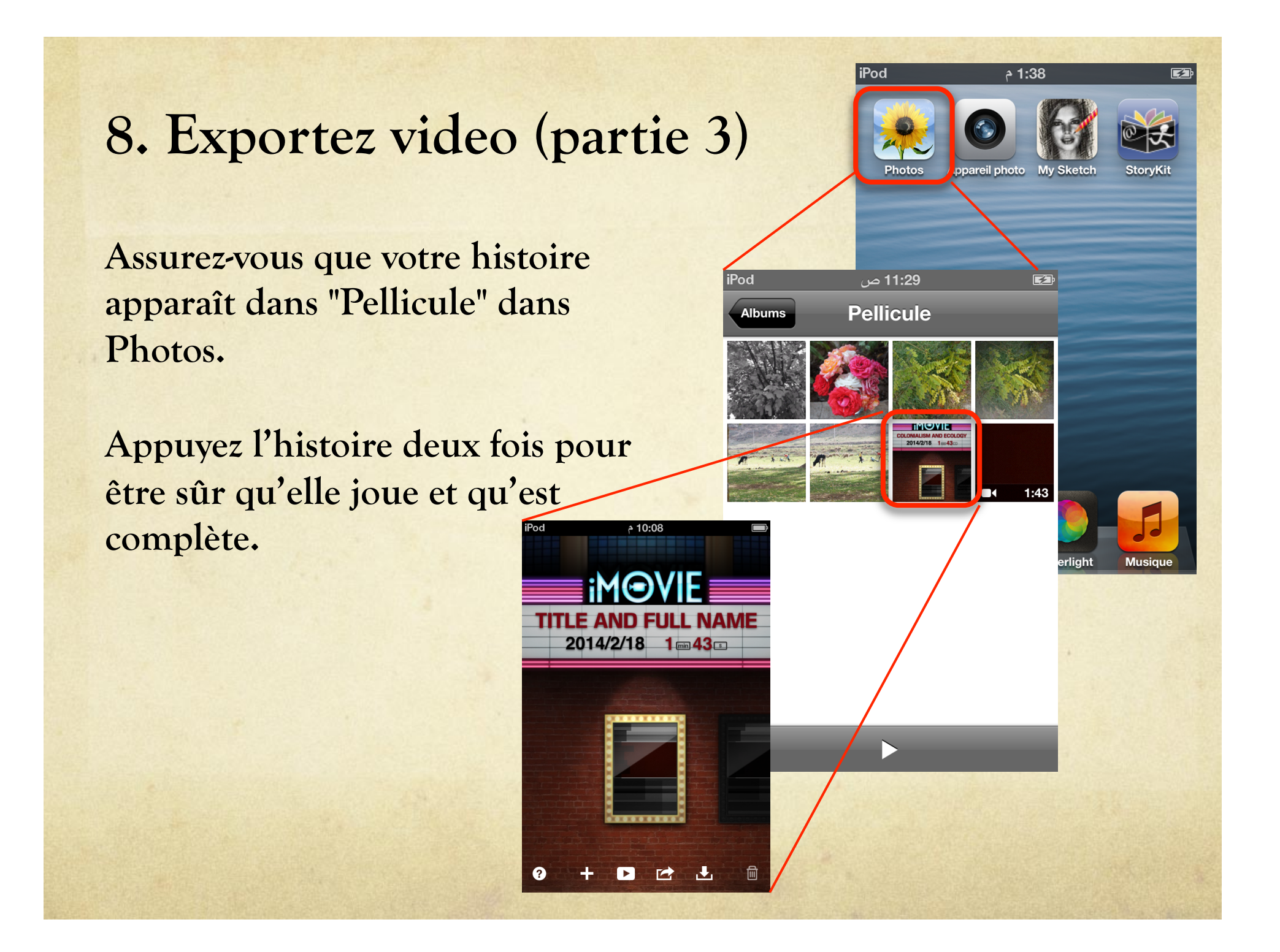

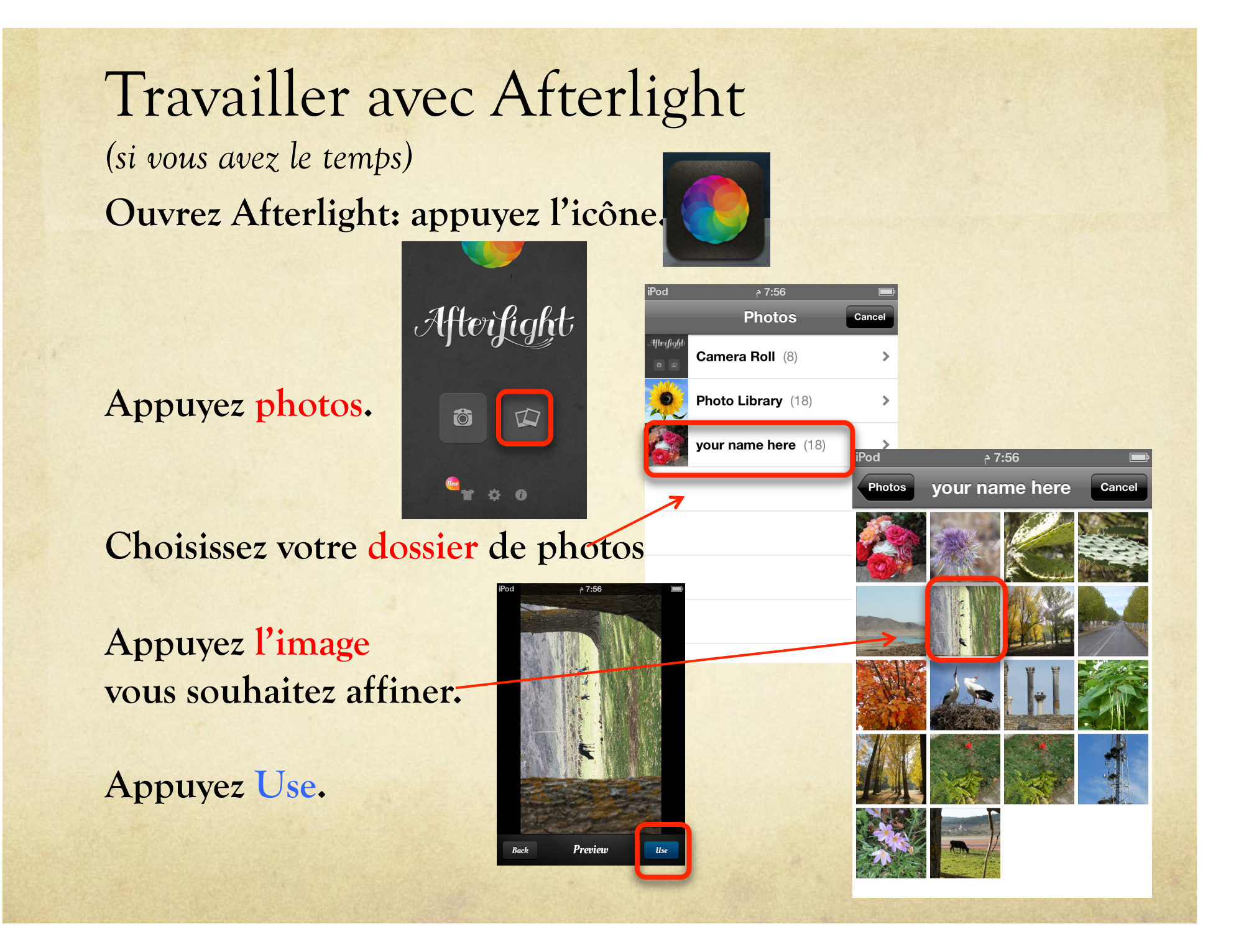

### Afterlight: Rotation d'une image

Appuyez l'icône de recadrage.

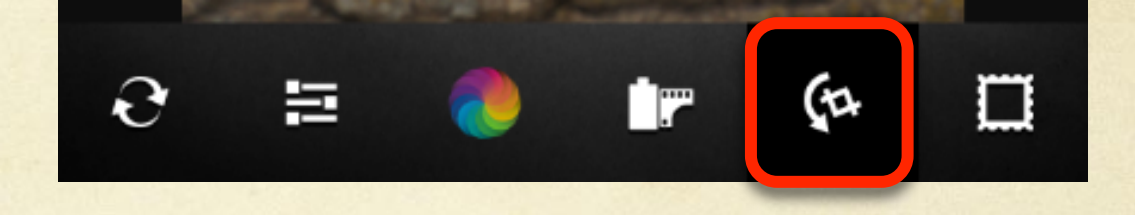

Tournez: Appuyez sur les flèches arrondies jusqu'à orientation est correcte. Inclinez en utilisant d'autres icônes.

Annuler en appuyant sur les flèches encerclés dans la barre de menu principale.

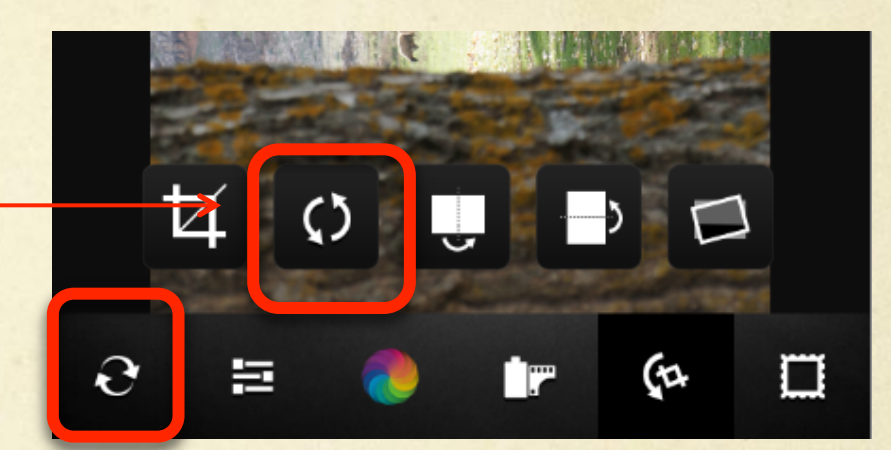

# Afterlight: Recadrage d'un im<u>age</u>

Appuyez l'icône de recadrage dans la <del>barre de</del> menu principale

Couper: Appuyez l'icône de recadrage dans la deuxième barre de menu. Appuyez le rapport voulu.

Touchez et faites glisser les points sur les bords de la grille.

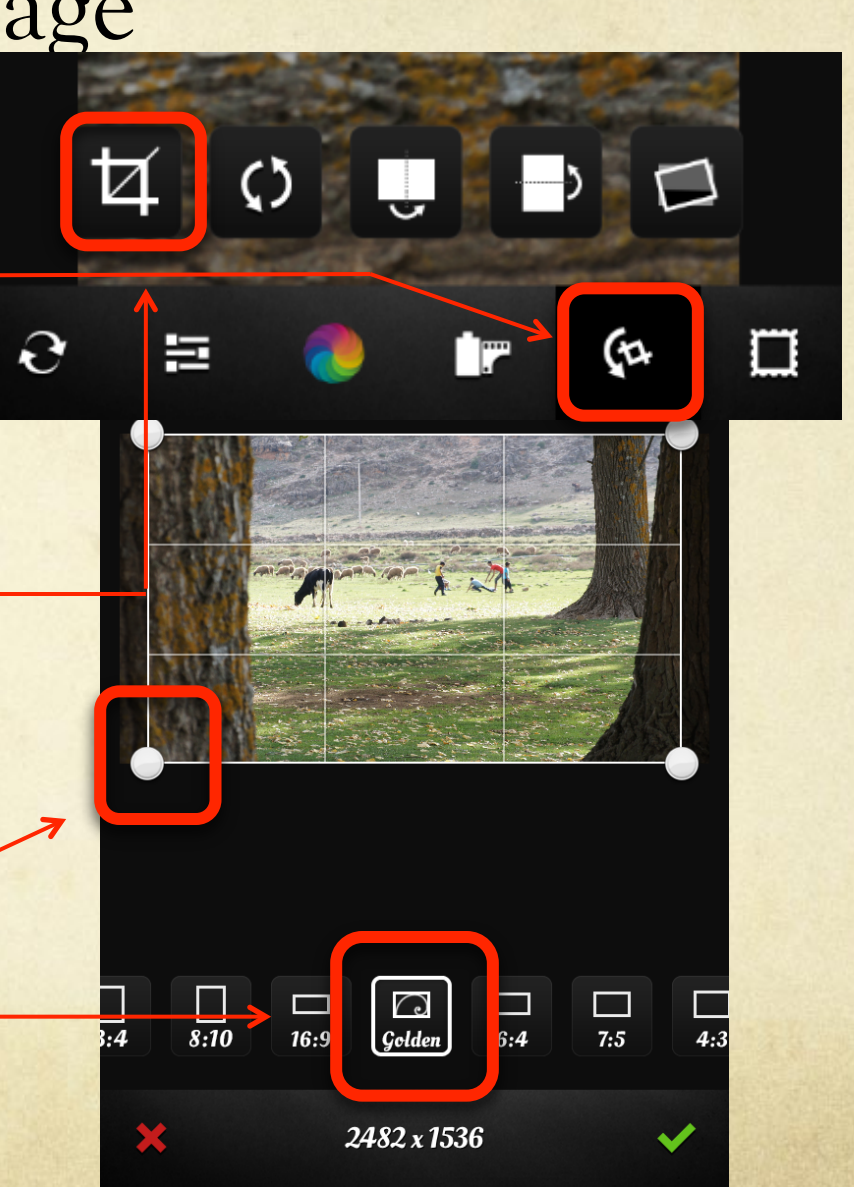

## Afterlight: options de menu "liste"

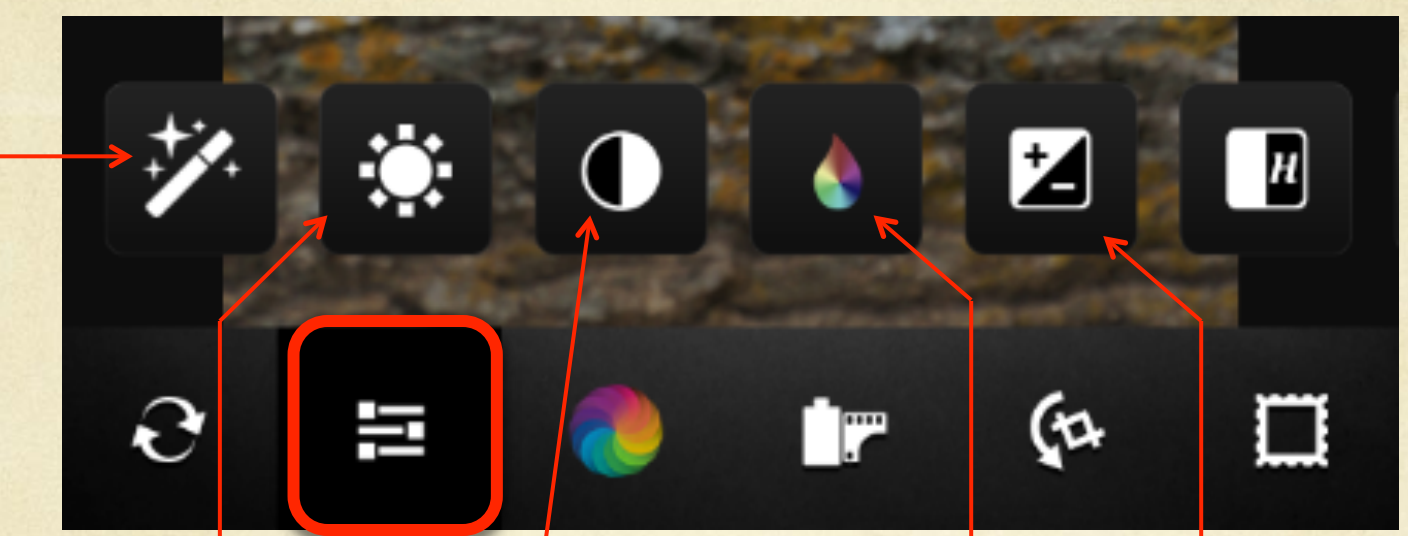

Clarifier: combine contraste et aiguisage

Contraste: différenceExposition: différenceentre lumière & sombreentre la lumière & sombre

Luminosité: combine contraste et l'exposition

Saturation: plus de couleur Ou noir et blanc

# Afterlight: plus des options du "liste"

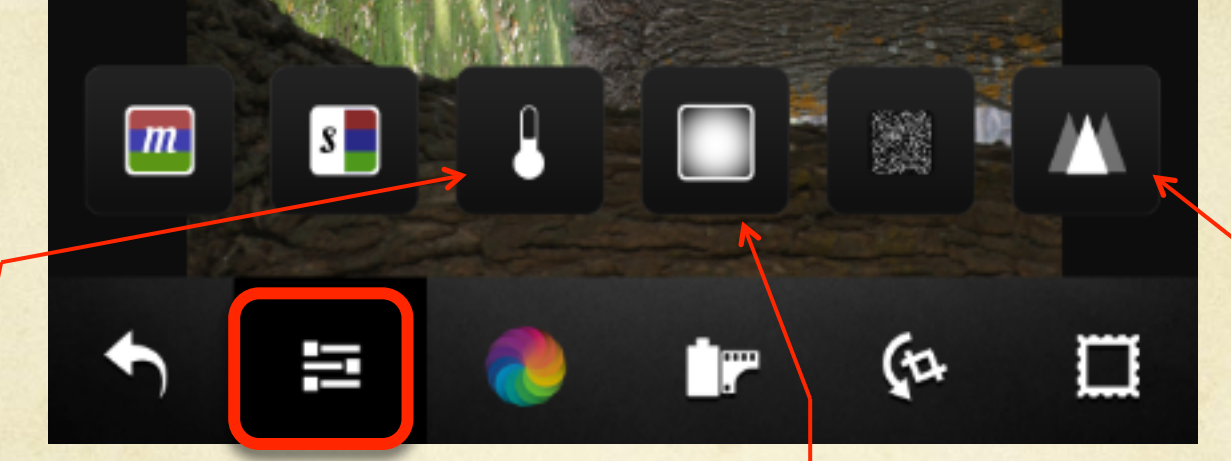

Température: bleu pour les émotions les plus froids, rouge pour la chaleur

Pointu ou brouillée.

Vignette: ombrage à cercle noir

# Afterlight: des filtres et des effets

Danger: perte de temps à utiliser avec prudence!

Cercle de couleur =Filtres (les chevaux montrent des effets)

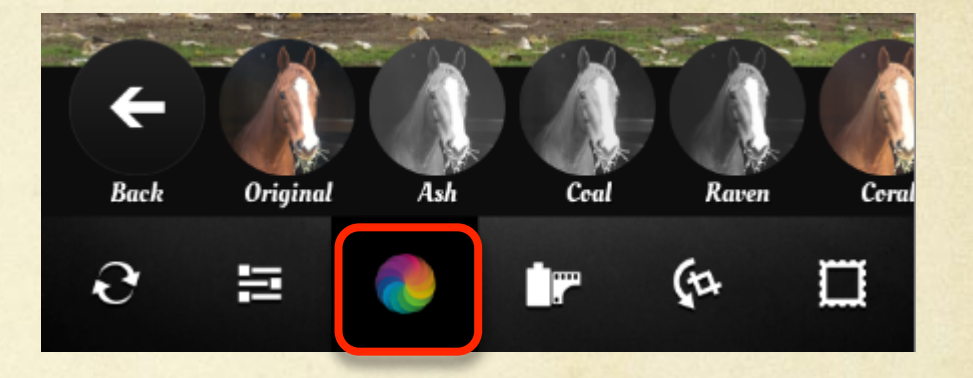

Cartouche de film= textures poussiéreuses, les fuites de lumière

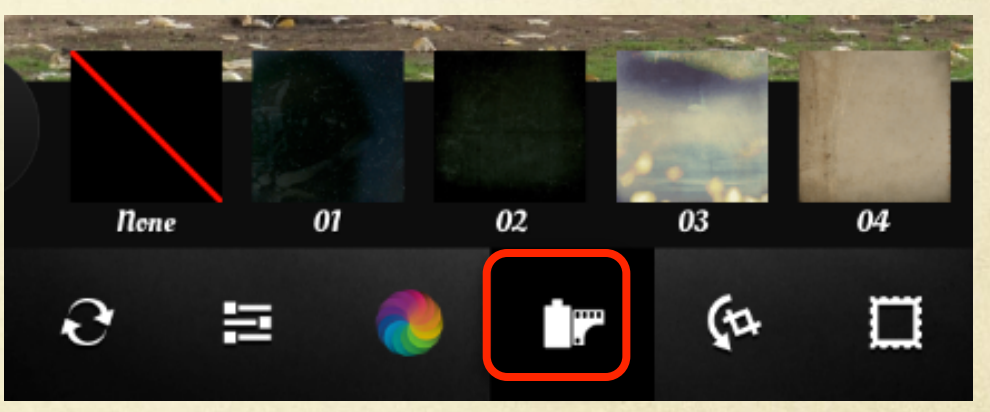

# Avant de quitter l'atelier, assurezvous que vous m'a donné...

• Votre iPod

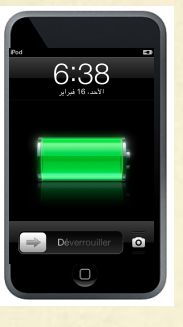

 votre histoire complète, avec titre et nom, sur mon ordinateur

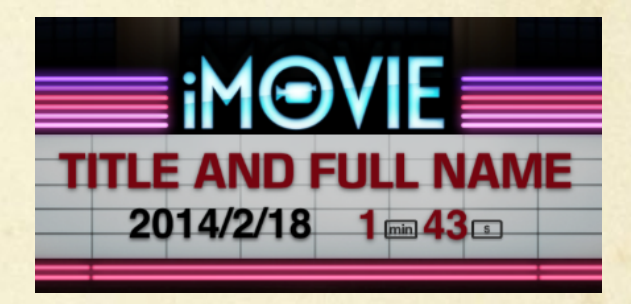

 votre formulaire d'autorisation signé, en me disant si oui ou non d'inclure votre histoire dans le projet Maghreb-voix.